| Irganize 🔻 System properties Uninsta                                                                                                    | ill or change a program Map network drive Open Control Panel                                                                                                    |
|----------------------------------------------------------------------------------------------------|----------------------------------------------------------------------------------------------------|
| <ul> <li>Favorites</li> <li>Desktop</li> <li>multiboot</li> <li>Downloads</li> <li>Dropbox</li> <li>Recent Places</li> <li>Libraries</li> <li>Documents</li> <li>Music</li> <li>Pictures</li> <li>Videos</li> </ul> | <ul> <li>Hard Disk Drives (2)</li> <li>Local Disk (C:)</li> <li>99,7 GB free of 232 GB</li> <li>Devices with Removable Storage (1)</li> <li>DVD RW Drive (E:)</li> <li>Network Location (1)</li> <li>winprog (P:)</li> </ul> |
| <ul> <li>Computer</li> <li>Local Disk (C:)</li> <li>Data (D:)</li> <li>winprog (P:)</li> <li>Network</li> </ul>                                                                                                    |                                                                                                    |

When you are connected to the UiO network click on Start in lower left corner and then on Computer. When connected to Eduroam and using vpn this might or might not work. Select Map network drive.

| What n     | etwork folder would you like to m              | ap?               |                     |  |
|------------|------------------------------------------------|-------------------|---------------------|--|
| Specify th | e drive letter for the connection and the fold | ler that you want | to connect to:      |  |
| Drive:     | S: ▼                                           |                   |                     |  |
| Folder:    | \\nmr-server.uio.no\nmr                        | •                 | Browse              |  |
|            | Example: \\server\share                        |                   | <u> </u>            |  |
|            | Reconnect at logon                             |                   |                     |  |
|            | Connect using different credentials            |                   |                     |  |
|            | Connect to a Web site that you can use t       | to store your doc | uments and pictures |  |
|            |                                                |                   |                     |  |
|            |                                                |                   |                     |  |

Type in as shown above. Click on Finish.

| Organize 🔻 🛛 Burn 🔹 New folder |     |                |                  |             | 1<br>1<br>1<br>1<br>1<br>1<br>1<br>1<br>1 |      | - 1 |
|--------------------------------|-----|----------------|------------------|-------------|-------------------------------------------|------|-----|
| 🚖 Favorites                    | *   | Name           | Date modified    | Туре        |                                           | Size |     |
| 💻 Desktop                      |     | 🌽 admin        | 12.01.2018 11:43 | File folder |                                           |      |     |
| 🅕 multiboot                    |     | 📕 KJEMI-NMR    | 15.01.2018 14:36 | File folder |                                           |      |     |
| 🚺 Downloads                    |     | 뷀 kjemi-nmradm | 17.01.2018 03:28 | File folder |                                           |      |     |
| 😻 Dropbox                      |     | 📕 nmrdisco     | 17.01.2018 09:41 | File folder |                                           |      |     |
| 🔚 Recent Places                |     | 🔰 nmrinvit     | 17.01.2018 09:41 | File folder |                                           |      |     |
|                                | -   | 📕 nmrprono     | 17.01.2018 09:41 | File folder |                                           |      |     |
| 🗃 Libraries                    |     | 퉳 nmrq10ph     | 17.01.2018 09:41 | File folder |                                           |      |     |
| Documents                      |     | 🌗 nmrsynth     | 17.01.2018 09:41 | File folder |                                           |      |     |
| 🚽 Music                        |     | 🎍 nmrvet       | 17.01.2018 09:41 | File folder |                                           |      |     |
| Pictures                       |     | 📕 nmrvitas     | 17.01.2018 09:41 | File folder |                                           |      |     |
| Videos                         |     | Scripts        | 17.01.2018 08:43 | File folder |                                           |      |     |
|                                |     | 🐊 uio          | 17.01.2018 09:41 | File folder |                                           |      |     |
| 📮 Computer                     |     |                |                  |             |                                           |      |     |
| 🏰 Local Disk (C:)              |     |                |                  |             |                                           |      |     |
| Data (D:)                      | * * | e [            | III.             |             |                                           |      |     |

For most users locate the uio folder. Click on it.

|                                    | Organize 🕶 Burn New folder |                  |             |  |  |
|------------------------------------|----------------------------|------------------|-------------|--|--|
| 🔶 Favorites                        | Name                       | Date modified    | Туре        |  |  |
| E Desktop                          | 📕 AVI600-01                | 15.01.2018 17:32 | File folder |  |  |
| 退 multiboot                        | AVI600-02                  | 17.01.2018 09:41 | File folder |  |  |
| 🚺 Downloads                        | Jk AVI600-21               | 16.01,2018 21:26 | File folder |  |  |
| 🙂 Dropbox                          | 🕌 AVII400-06               | 15.01.2018 21:14 | File folder |  |  |
| 📃 Recent Places                    | 📕 AVII600-03               | 12.01.2018 15:52 | File folder |  |  |
|                                    | 3 AVII600-04               | 15.01.2018 20:44 | File folder |  |  |
| 🔚 Libraries                        | \mu АУШ400-17              | 12.01.2018 23:45 | File folder |  |  |
| Documents                          | AVIIIHD800                 | 13.01.2018 09;40 | File folder |  |  |
| 🖻 🎝 Music                          | J DPX200-11                | 16.01.2018 19:33 | File folder |  |  |
| 🖻 💼 Pictures                       | JB DPX200-12               | 15.01.2018 16:23 | File folder |  |  |
| Videos                             | DPX300-09                  | 15.01.2018 13:34 | File folder |  |  |
|                                    | \mu DPX300-10              | 12.01.2018 22:48 | File folder |  |  |
| 🖳 🖳 Computer                       | JB DRX500-07               | 12.01.2018 21:22 | File folder |  |  |
| 🖻 💒 Local Disk (C:)                | J DRX500-08                | 16.01.2018 09:05 | File folder |  |  |
| 🖻 👝 Data (D:)                      | Prosessering-13            | 15,01,2018 16:31 | File folder |  |  |
| 🖻 🙀 winprog (P:)                   | Prosessering-14            | 15.01.2018 16:33 | File folder |  |  |
| 🖻 ⋥ nmr (\\nmr-server.uio.no) (S:) | Prossessering-15           | 12.01.2018 23:27 | File folder |  |  |
|                                    | Prossessering-16           | 12.01.2018 23:29 | File folder |  |  |

The nmr folders shows up. Some folders are missing here since the copying is not completed yet. Click on the relevant folder and all usernames will appear. Find yours and dig into it until you find your data. Drag and drop your nmr data to where you store them on your own PC or on the M drive. nmrserver.uio.no has 16 TB of storage space and data will not be deleted for many years to come. However, if the server burns out the data will be lost. Most likely it still reside on the nmr PCs where it originated. To be on the safe side you ought to make backup of new data every day.